# brother

D00T49001

## Ĺ

# 

# 標籤印表機

# 

# **QL-1110NWB**

## 快速安裝指南(繁體中文)

感謝您購買 QL-1110NWB!

請先閱讀*產品安全指引*,再閱讀本快速安裝指南,以瞭解正確的設定程序。閱讀本指南之後,請妥善保管以便可以快速找到。

## 2 提示

- 本文件中提供的內容如有變動,恕不另行通知。
- 嚴禁未經授權擅自複製本文件的部分或全部內容。

如需常見問題、故障排除的相關資訊以及取得使用說明書,請造訪 <u>support.brother.com</u>

若要下載及安裝印表機驅動程式和軟體.請造訪我們的網站。

#### install.brother

如需安裝驅動程式和軟體的詳細資訊,請參閱本指南中的在電腦上安裝印表機驅動程式和軟體一節。

#### 適用的使用說明書

#### ■ 產品安全指引

本指引提供了安全資訊;請在使用印表機之前閱讀本指引。

■快速安裝指南 (本指南)

本指南提供使用印表機的基本資訊以及故障排除提示。

■ 使用說明書

從 install.brother 下載安裝程式時,將會在電腦桌面上建立「Brother Manual」(Brother 使用說明書)資料夾,本指南就儲存在該資料夾中。

本指南提供印表機設定及操作、故障排除提示及維護說明的相關資訊。

此外,您還可以從 Brother Solutions Center 中下載所需的個別使用說明書。請造訪 Brother Solutions Center (support.brother.com) 並在您的型號頁面上按一下使用說明書以下載其他使用說明書。

## 可用的電腦應用程式

| 應用程式           | 功能                                                                                                    | 電腦            | 連接                         | 參考                                         |
|----------------|----------------------------------------------------------------------------------------------------|---------------|----------------------------|--------------------------------------------|
| P-touch Editor | 適用於電腦的建立標籤軟體。此應用程<br>式隨附內建繪圖工具,可讓您列印各種<br>各樣自訂標籤;這些標籤可以採用複雜<br>的版面配置,並可以採用不同字型和樣<br>式的文字、外框、匯入的影像和條碼等。<br>必須安裝 P-touch Editor 應用程式和印表<br>機驅動程式。(install.brother)如需詳細<br>資訊,請參閱本指南中的 <i>在電腦上安裝<br/>印表機驅動程式和軟體</i> 一節。如需使用<br>P-touch Editor 的指示,請參閱 <i>使用說明<br/>書</i> 。 | Windows / Mac | Wi-Fi / 藍牙 / USB /<br>有線網路 | 請參閱本指南中的<br>7. <i>將印表機與電腦<br/>搭配使用</i> 一節。 |

# 可用的行動裝置應用程式

| 應用程式                       | 功能                                                                              | 行動裝置                                           | 連接                                       | 參考                                  |
|----------------------------|---------------------------------------------------------------------------------|------------------------------------------------|------------------------------------------|-------------------------------------|
| Brother<br>iPrint&Label    | 此應用程式可讓您在智慧型手機、平板<br>電腦或其他行動裝置上使用範本建立標<br>籤並直接列印到印表機。                           | iPhone / iPad /<br>iPod touch 或<br>Android™ 裝置 | USB / Wireless<br>Direct / Wi-Fi /<br>藍牙 | 請參閱本指南中的<br>8. 將印表機與行動<br>裝置搭配使用一節。 |
| Mobile Transfer<br>Express | 此應用程式可讓您使用行動裝置下載資料庫及標籤資料 (這些資料是在電腦上使用 P-touch Editor 建立並儲存到雲端服務上的)·然後將它們傳送到印表機。 |                                                |                                          |                                     |

# 1. 解開印表機的包裝

在使用印表機之前,請檢查包裝是否包含下列物品。 如果任何物品缺失或損壞,請聯絡 Brother 授權維修中心。

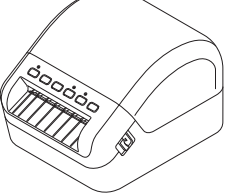

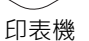

AC 電線 ( 插頭可能會因國家 / 地

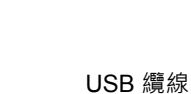

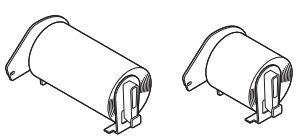

DK 捲軸(捲軸)

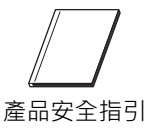

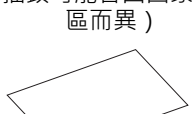

快速安裝指南

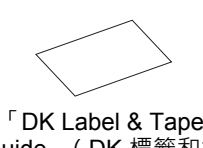

「DK Label & Tape Guide」(DK 標籤和標 籤帶引帶器)

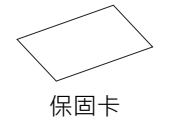

# 🖉 提示

Brother QL-1110NWB 随附下面兩個捲軸:

- 一個 DK 模切 103 mm x 164 mm (40 個標籤)的捲軸
- 一個 DK 連續長度黑標籤 (62 mm) 的捲軸

# 2. 部件說明

### ■ 正面

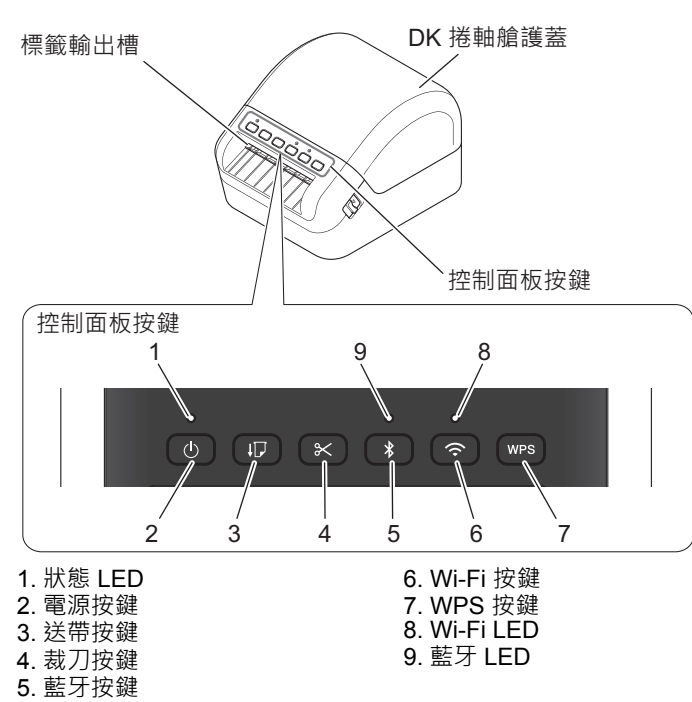

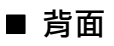

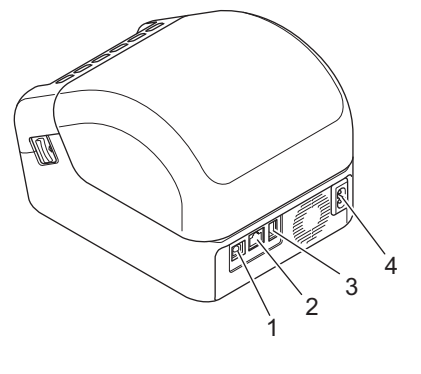

1. USB 連接埠 2. 區域網路連接埠 3. USB 主機連接埠 4. AC 電源連接埠

## 3. 連接電線

將 AC 電線連接至印表機。然後,將 AC 電線的插頭插入接地 電源插座中。

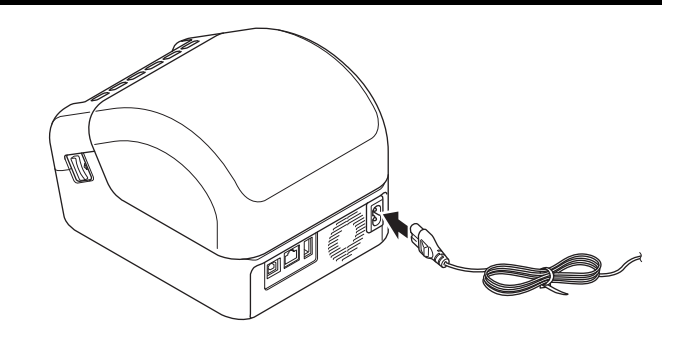

# 4. 裝入 DK 捲軸

- 確保印表機已關閉。 1.
- 拉印表機兩側的釋放桿將 DK 捲軸艙護蓋解鎖。 抓穩印表機前部,用力提起 DK 捲軸艙護蓋將其開啟。 2.

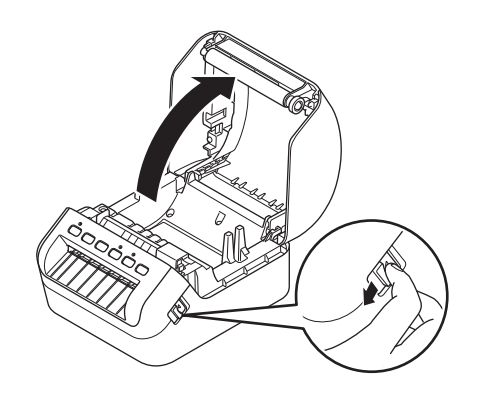

● 重要事項

在使用印表機之前,請取出標籤輸出槽中的保護片(1)。

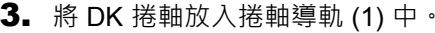

- 3.將 DK 捲軸放入捲軸導軌 (1) 中。
  •確保捲軸捲軸臂 (2) 牢牢插入捲軸導軌中。
  •確保穩定器 (3) 滑入印表機的槽口中。

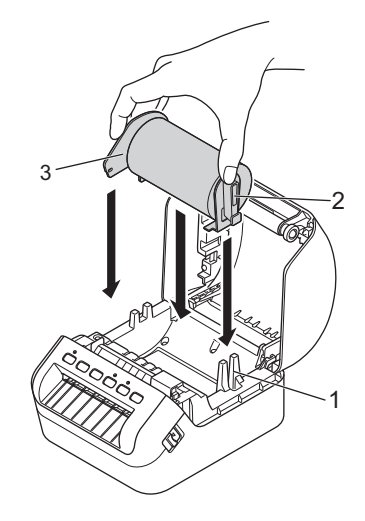

#### 4. 將 DK 捲軸穿過印表機。

- 使 DK 捲軸的邊緣與標籤輸出槽的上邊對齊。
- 檢查 DK 捲軸是否筆直裝入,使得標籤不會歪斜。
- 推第一張標籤以穿過標籤輸出槽,直到末端從輸出槽中露出來,如圖 中所示。

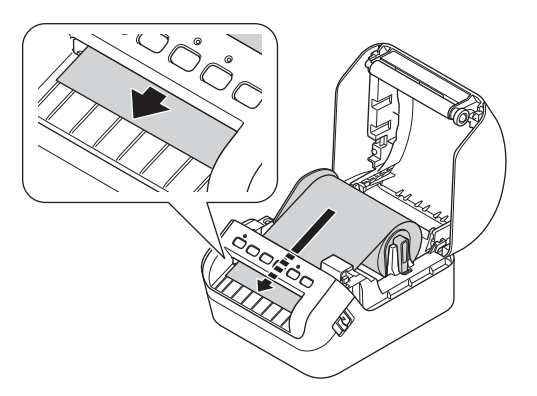

# 2 提示

如果您以不同的方式插入捲軸,可透過從感應器 (1) 下面的側面插入來輕鬆操作。

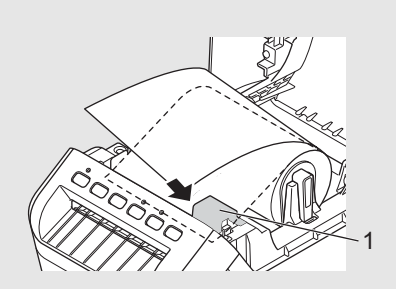

#### 5. 蓋回 DK 捲軸艙護蓋。

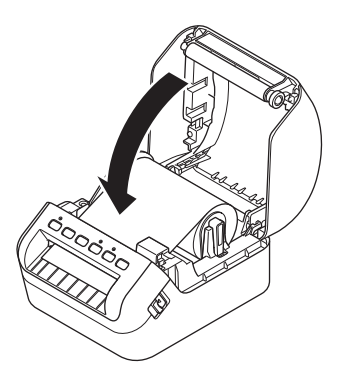

#### 9 重要事項

- 請勿讓列印好的標籤留在印表機中。否則會造成標籤卡住。 未使用時,請從印表機中取出所有 DK 捲軸,蓋回 DK 捲軸艙護蓋,防止灰塵和碎片在印表機中堆積。

## 5. 開啟 / 關閉電源

開啟:按「電源」(○)按鍵可開啟印表機。狀態 LED 變成綠色。

### ● 重要事項

按「送帶」(IC) 按鍵對齊 DK 捲軸的末端。

關閉:再次按住「電源」(小)按鍵可關閉印表機。

## ● 重要事項

關閉印表機時,在橙色的狀態 LED 熄滅之前,請勿拔下 AC 電線。

# 6. LED 指示燈

指示燈通過亮起和閃爍來指示印表機的狀態。

| 狀態 LED | 條件                                                                                                    |
|--------|----------------------------------------------------------------------------------------------------|
| 不亮     | 關機                                                                                                    |
| 呈綠色長亮  | 印表機處於下列其中一種模式:<br>• 閒置模式<br>• 正在初始化模式<br>• 送帶模式<br>• 列印模式<br>• 裁切模式<br>• 大型存放體模式<br>• WPS 設定模式                                                                                                    |
| 呈綠色閃爍  | 印表機正在執行下列其中一項工作:<br>• 接收資料中<br>• 搜尋印表機中<br>• 取消列印工作中                                                                                                    |
| 呈橙色長亮  | 正在發生下列其中一種情況:<br>• DK 捲軸艙護蓋開啟。正確地蓋回 DK 捲軸艙護蓋。<br>• 重置模式處於開啟狀態。<br>• 在重置時按下了「裁刀」(☆) 按鍵。<br>如需重置印表機的相關詳細資訊,請參閱 使用說明書。<br>• 系統關閉模式。                                                                                                    |
| 呈橙色閃爍  | 如果橙色指示燈以 0.5 秒的間隔閃爍·則表示:<br>冷卻模式                                                                                                    |
| 呈紅色長亮  | 開機模式<br>請聯絡 Brother 客戶服務中心。                                                                                                    |
| 呈紅色閃爍  | 如果紅色指示燈以 1 秒的間隔閃爍,則表示發生了下列其中一種錯誤:<br>• 捲軸用完錯誤<br>• 魚介質錯誤<br>• 介質不符合要求錯誤<br>• 進紙錯誤<br>• 這憶體已滿錯誤<br>• 已傳輸的資料錯誤<br>• 記憶體已滿錯誤<br>• 了個點連接錯誤<br>如果紅色指示燈以熄滅 1 秒、快速*亮起、快速*熄滅、快速*亮起的模式閃爍,則表示發生了<br>下列其中一種錯誤:<br>• 裁刀錯誤<br>• 大型存放體錯誤<br>• USB 主機電源電壓過高錯誤<br>• USB 主機電源電壓過高錯誤<br>• USB 主機不支援的裝置連接錯誤<br>如果紅色指示燈以熄滅 1 秒、快速*亮起、快速*熄滅、快速*亮起、快速*亮起<br>如果紅色指示燈以熄滅 1 秒、快速*亮起、快速*熄滅、快速*亮起、快速*亮起<br>的速率閃爍,則表示發生了 USB 主機集線器連接錯誤。<br>若要識別錯誤的原因,請按「電源」(心)按鍵以外的按鍵。閃爍模式將會變更,以指出錯誤的<br>原因。請聯絡 Brother 客戶服務中心。 |
|        |                                                                                                    |

\*「快速」是指以 0.3 秒的間隔閃爍。

# 🖉 提示

如需如何修復錯誤的提示,請參閱本指南中的故障排除一節。

#### Wi-Fi LED

| Wi-Fi LED | 條件                                        |
|-----------|-------------------------------------------|
| 不亮        | Wi-Fi 關閉。                                 |
| 呈綠色長亮     | Wi-Fi 開啟且已連接。                             |
| 呈綠色閃爍     | 如果綠色指示燈亮起並保持1秒,然後熄滅並保持2秒,則表示無線區域網路開啟但未連接。 |

## 藍牙 LED

| 藍牙    | 條件                            |
|-------|-------------------------------|
| 不亮    | 藍牙關閉                          |
| 呈藍色長亮 | 藍牙開啟                          |
| 呈藍色閃爍 | 如果藍色指示燈以 0.5 秒的間隔閃爍,則表示:配對中   |
|       | 如果藍色指示燈以 1 秒的間隔閃爍,則表示:自動重新連接中 |

## 7. 將印表機與電腦搭配使用

### 在電腦上安裝印表機驅動程式和軟體

若要從 Windows<sup>®</sup> 電腦或 Mac 進行列印,請在電腦上安裝印表機驅動程式、P-touch Editor 及其他應用程式。

#### 若為 Windows<sup>®</sup>:

印表機驅動程式、P-touch Editor、P-touch Update Software、印表機設定工具、BRAdmin Light 和 BRAdmin Professional。

#### 若為 Mac:

P-touch Editor 、 P-touch Update Software 和 Printer Setting Tool (印表機設定工具)

- 1. 請造訪網站 (install.brother) 並下載軟體安裝程式以取得最新的軟體及使用說明書。
- 2. 連按兩下所下載的 EXE 檔案 (Windows<sup>®</sup>) 或 DMG 檔案 (Mac),後依照螢幕上的說明操作以繼續完成安裝。
- **3.** 安裝完成後,關閉對話方塊。

#### 將印表機連接至電腦

可以使用 USB 纜線、無線區域網路或有線區域網路將印表機連接至 Windows 電腦或 Mac。

#### 使用 Wi-Fi 連接

#### 1. 開啟印表機。

2. 按住印表機上的 Wi-Fi (奈) 按鍵並保持 1 秒鐘以開啟 Wi-Fi 功能。Wi-Fi LED 開始呈綠色閃爍,每三秒鐘一次。

## 🖉 提示

- 若要使用無線連接將印表機連接至電腦,建議執行下面的操作:
- 安裝軟體時配置無線網路設定。您之後可以使用「印表機設定工具」來變更設定。如需相關詳細資訊,請參閱*使用 說明書*。
- 在無線連接至網路的電腦上安裝軟體並使用 USB 纜線設置印表機。
- 事先記下無線網路的 SSID (網路名稱)及密碼 (網路密碼)。如果您找不到此資訊,請詢問您的網路管理員或無線 存取點/路由器製造商。
- 如果您的無線存取點 / 路由器支援 WPS ( ( ) · 則可以使用 WPS (Wi-Fi Protected Setup) 來快速設定無線網路設定。
- 如需相關詳細資訊,請參閱使用說明書。

#### 使用 USB 連接

- 1. 在連接 USB 纜線之前,請確保印表機已關閉。
- 2. 將 USB 纜線連接至印表機背面的 USB 連接埠。
- 3. 將 USB 纜線連接至電腦上的 USB 連接埠。
- 4. 開啟印表機。

#### 使用有線區域網路連接

# 🖉 提示

若要使用靜態 IP 位址將印表機連接至有線區域網路連接,請安裝印表機驅動程式和「印表機設定工具」,然後指定有線區域網路連接的設定。 如需詳細資訊,請參閱本指南中的*在電腦上安裝印表機驅動程式和軟體*一節。

- 1. 在連接區域網路纜線之前關閉印表機。
- 2. 將區域網路纜線連接至印表機背面的區域網路連接埠。
- 3. 將區域網路纜線連接至網路上有效的區域網路連接埠。
- 4. 開啟印表機。

#### 使用藍牙連接

- 1. 開啟印表機。
- 2. 按「藍牙」(≵)按鍵。
- 3. 使用藍牙管理軟體搜尋印表機。藍牙 LED 指示燈將呈藍色亮起。

## 在行動裝置上安裝用於列印標籤的應用程式

Brother 提供各種應用程式可搭配印表機使用 · 包括可讓您直接從 iPhone、iPad 和 iPod touch 或 Android™ 行動裝置列印 的應用程式 · 以及可讓您將使用電腦建立的資料 (如範本、符號和資料庫)透過無線方式傳輸到獨立印表機的應用程式。

從 App Store 或 Google Play 下載這些免費的 Brother 應用程式:

- Brother iPrint&Label
- Mobile Transfer Express

### 將印表機連接至行動裝置

#### 使用 Wireless Direct 連接

- 1. 使用 USB 纜線連接印表機與電腦,然後使用「印表機設定工具」確認 Wireless Direct 設定。
  - 若為 Windows
    - a) 在電腦上啟動印表機設定工具。
    - b) 按一下 [通訊設定] 按鈕。
    - c) 按一下[一般] 設定頁面中的[通訊設定]。
    - d) 確認為 [ 選取的介面 ] 選擇了 [ 基礎結構和 Wireless Direct] 或 [Wireless Direct]。
    - 如果未選擇,請選擇[基礎結構和 Wireless Direct]或 [Wireless Direct],然後按一下 [ 套用 ] 按鈕。 若為 Mac
      - a) 在電腦上啟動 Printer Setting Tool (印表機設定工具)。
    - b) 按一下 [Communication Settings] (通訊設定) 按鈕。
    - c) 按一下 [Wireless LAN] (無線區域網路) 設定頁面。
    - d) 確認 [Wireless Direct] 設定為 [On] (開啟)。

如需相關詳細資訊,請參閱使用說明書。

- 2. 按住印表機上的 Wi-Fi (奈) 複製的文字 按鍵並保持 1 秒鐘以開啟 Wi-Fi 功能。 Wi-Fi LED 開始呈綠色閃爍 · 每三秒鐘一次。
- 3. 在行動裝置的 Wi-Fi 設定畫面中,選取印表機的 SSID, 然後輸入密碼。

# 🖉 提示

- 原廠預設的 SSID 和密碼如下:
   SSID:「DIRECT-\*\*\*\*\*\_QL-1110NWB」,其中 \*\*\*\*\* 是產品序號的末五位數。
   密碼是:111\*\*\*\*\*,其中 \*\*\*\*\* 是產品序號的末五位數。
- 您也可以透過無線存取點 / 路由器將印表機連接至處於基礎架構模式的行動裝置。

#### 使用藍牙連接

- 按「藍牙」(冰)按鍵。
   藍牙 LED 指示燈將呈藍色亮起。
- 2. 在行動裝置的藍牙設定畫面中·選擇印表機。

## 從行動裝置列印

- 1. 在行動裝置上啟動行動列印應用程式。
- 2. 選取標籤範本或設計。

## 2 提示

您還可以選擇以前設計的標籤或影像並進行列印。

3. 在應用程式選單中輕觸 [列印]。

## 技術規格

#### ■ 產品技術規格

| 項目   | 技術規格                                 |
|------|--------------------------------------|
| 列印方法 | 透過熱敏列印頭直接熱轉印                         |
| 介面   | USB / 無線區域網路 / 有線區域網路 / 藍牙           |
| 大小   | 170 mm (寬) x 151 mm (高) x 222 mm (深) |
| 重量   | 約為 1735 g (不含 DK 捲軸)                 |

#### ■ 操作環境

| 項目   | 技術規格                    |
|------|-------------------------|
| 操作溫度 | 10 °C 到 35 °C           |
| 操作濕度 | 20% 到 80%(最高濕球溫度 27 °C) |

# 故障排除

| 問題               | 解決方案                                                                                                    |
|------------------|----------------------------------------------------------------------------------------------------|
| 狀態 LED 未亮起。      | ■ 檢查 AC 電線是否已插入。如果電線已正確插入,請嘗試插入到另一個電源<br>插座中。                                                                                                    |
| 印表機不列印‧或者發生列印錯誤。 | <ul> <li>檢查 USB 纜線是否牢固連接。</li> <li>若 DK 捲軸未正確安裝,請將其取下並重新安裝。</li> <li>檢查是否剩餘足夠的捲軸。</li> <li>檢查 DK 捲軸艙護蓋是否蓋回。</li> <li>關閉印表機,然後重新開啟。如果問題仍然存在,請聯絡 Brother 客戶服務中心。</li> <li>如果透過 USB 集線器連接印表機,請嘗試將它直接連接至電腦。如果是直接連接印表機,請嘗試將它連接至另一個 USB 連接埠。</li> </ul> |
| 電腦上顯示資料傳輸錯誤。     | <ul> <li>■從[印表機內容]對話方塊中的[列印到下列連接埠]清單中·檢查是否選擇<br/>了正確的連接埠。</li> <li>■等待到狀態 LED 停止閃爍,然後重試列印。</li> </ul>                                                                                                    |
| 列印後·標籤不能正確彈出。    | <ul> <li>■ 檢查標籤輸出槽未被堵塞。</li> <li>■ 檢查 DK 捲軸是否正確安裝,方法是取下 DK 捲軸,然後重新安裝。</li> <li>■ 確保 DK 捲軸艙護蓋正確蓋回。</li> </ul>                                                                                                    |
| 標籤在裁刀中卡住。        | ■ 請聯絡 Brother 客戶服務中心。                                                                                                    |
| 裁刀錯誤。            | <ul> <li>■ 如果發生裁刀錯誤,請讓 DK 捲軸艙護蓋保持蓋回狀態,然後按「電源」</li> <li>(心) 按鍵。裁刀將移回到正常位置,並自動關閉印表機。印表機關閉後,<br/>檢查標籤輸出槽並取出任何卡住的標籤。</li> </ul>                                                                                                    |
| 我想從錯誤中恢復。        | 若要從錯誤中恢復:<br>1. 開啟 DK 捲軸艙護蓋,然後合上。<br>2. 如果不能從錯誤中恢復,請按「裁刀」(※)按鍵。<br>3. 如果不能從錯誤中恢復,請關閉印表機,然後重新開啟。<br>4. 如果不能從錯誤中恢復,請聯絡 Brother 客戶服務中心。                                                                                                    |

# 軟體開發套件

可以取得軟體開發套件 (SDK)。請造訪 Brother Developer Center (brother.com/product/dev)。

還可以下載 b-PAC SDK 和適用於行動裝置 (Android、iPhone 和 iPad)的 SDK。(可用的 SDK 如有變動, 恕不另行通知。)